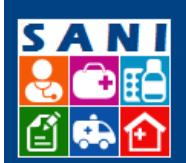

SES/SP - Sistema de Gestão de Repasses

## Roteiro para Elaboração do Plano de Trabalho

| Título            | Roteiro para Elaboração do Plano de Trabalho |
|-------------------|----------------------------------------------|
| Aplicação:        | SANI – Convênio para Repasses                |
| Tipo de Documento | Roteiro Entidade Externa                     |
| Versão            | 001                                          |
| Data              | Jan/2016                                     |

## Sumário

| Roteiro para Elaboração do Plano de Trabalho | . 1 |
|----------------------------------------------|-----|
| Passos para Acessar o sistema                | . 1 |
| Verificações pré envio do Plano de Trabalho  | . 1 |
| Elaboração do Plano                          | . 3 |
| Objeto                                       | . 4 |
| Período de Execução                          | . 5 |
| Valores                                      | . 5 |
| Conta Bancária                               | . 5 |
| Resumo do Objeto e Detalhamento do Objeto    | . 5 |
|                                              |     |

## Passos para Acessar o sistema

- 1. Acesse o Link:
- 2. Na tela de Login, utilize seu CPF no campo Usuário e no campo senha digite: rio2016
- 3. Logo após acessar o sistema com seu Login e Senha, o sistema apresenta sua caixa de entrada, com mensagens enviadas e recebidas.

## Verificações pré envio do Plano de Trabalho

- 1. Acesse o sistema com seu usuário e senha
- 2. Clique no menu Beneficiário

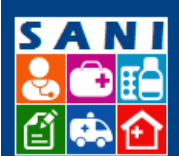

Secretaria de Estado da Saúde

## SES/SP - Sistema de Gestão de Repasses

| Home Beneficiário                                                                                                    |                       |                         |                          |                   |                                     |                       |  |  |  |  |
|----------------------------------------------------------------------------------------------------|-----------------------|-------------------------|--------------------------|-------------------|-------------------------------------|-----------------------|--|--|--|--|
| Avisos Correio do Sistema Portais do Usuário                                                                                                |                       |                         |                          |                   |                                     |                       |  |  |  |  |
|                                                                                                    | No                    | va 🖉 Procurar 💞 Limp    | ar 🖼 Não Lida 😺 Lida Fil | ro: 🔍 Não Lidas 🔍 | Lidas 🖲 Todas                       |                       |  |  |  |  |
| Apresentação                                                                                                    | Nent                  | uma condição especifica | da.                      |                   |                                     |                       |  |  |  |  |
|                                                                                                    |                       |                         |                          |                   |                                     |                       |  |  |  |  |
|                                                                                                    |                       |                         |                          |                   |                                     |                       |  |  |  |  |
| SD=                                                                                                    | Recebidas(5)          | Enviadas(4)             |                          |                   |                                     |                       |  |  |  |  |
| GAÚDE                                                                                                    | Situação              | Data Remet              | tente                    |                   | Assunto                             |                       |  |  |  |  |
|                                                                                                    |                       | 03/12/2015 Kétia        | Cilene Francisco Painu   | ndo               | Nova Diligância                     | nçao                  |  |  |  |  |
|                                                                                                    |                       | 03/12/2015 Kátia        | Cilene Francisco Raim    | ndo               | Nova Diligência                     |                       |  |  |  |  |
|                                                                                                    |                       | 03/12/2015 Kátia        | Cilene Francisco Raim    | ndo               | Nova Diligência                     |                       |  |  |  |  |
|                                                                                                    |                       | 03/12/2015 Kátia (      | Cilene Francisco Raimund | ,                 | Nova Diligência                     |                       |  |  |  |  |
| O SANI - Sistema Integrado de Recursos para<br>a Saúde tem como função básica a gestão do<br>Processo de Repasses Financeiros da Secretaria |                       |                         |                          |                   |                                     |                       |  |  |  |  |
| da Saúde do Estado de São Paulo à órgãos<br>públicos e entidades civis por ela atendidas.                                                   |                       |                         |                          |                   |                                     |                       |  |  |  |  |
| Para tanto possui funções que apoiam as                                                                                                    |                       |                         |                          |                   |                                     |                       |  |  |  |  |
| I - Requerimento de Renasse:                                                                                                    |                       |                         |                          |                   |                                     |                       |  |  |  |  |
| II - Análise Técnica:                                                                                                    |                       |                         |                          |                   |                                     |                       |  |  |  |  |
| III – Formalização do Convênio;                                                                                                    |                       |                         |                          |                   |                                     |                       |  |  |  |  |
| IV – Execução do Convênio;                                                                                                    |                       |                         |                          |                   |                                     |                       |  |  |  |  |
|                                                                                                    | 1                     |                         |                          |                   |                                     |                       |  |  |  |  |
| <u>3. Verifique os dad</u>                                                                                                    | os cadas              | strais da i             | instituiçao              |                   |                                     |                       |  |  |  |  |
| Cadastro Informações (0) Pes                                                                                                    | soas (1) 🚺 Do         | cumentação (14)         | Relacionados (0)         | Contas Bar        | nco (1) 🔰 Solicitações (2) 🔪 Diligi | encia(0/5) Anexos (0) |  |  |  |  |
| CNPJ:45.176                                                                                                    | .153/0001-22          | NIS: 2299 Atualizaç     | ão: 18/11/2015 🔍 Doc     | umentação atuali: | zada e completa                     |                       |  |  |  |  |
| Razão Social: UNIVER                                                                                                    | SIDADE DE TAUBAT      | E                       |                          |                   |                                     |                       |  |  |  |  |
| Nome de Fantasia: UNIVER:                                                                                                    | SIDADE TAUBATE        |                         |                          |                   |                                     |                       |  |  |  |  |
| Tipo de Pessoa: Universi                                                                                                    | dade                  |                         |                          |                   |                                     | *                     |  |  |  |  |
| Categoria: Beneficia                                                                                                    | ário de Repasse       |                         |                          |                   |                                     | *                     |  |  |  |  |
| Natureza: EMPRES                                                                                                    | A PRIVADA             |                         |                          |                   |                                     | *                     |  |  |  |  |
| Estabelecimento (CNES): 15-UNIC                                                                                                    | ADE MISTA             |                         |                          |                   |                                     | *                     |  |  |  |  |
| Tipo de Gestão SUS:                                                                                                    | dual O Municipal      | Não se Aplica           |                          |                   |                                     |                       |  |  |  |  |
| Inscrições:Estadual                                                                                                    | 552                   | Municipal               | 4                        |                   |                                     |                       |  |  |  |  |
| CEP: 1202013                                                                                                    | 0 GEnde               | reço? 😺CEP? 🔍           | Мара                     |                   |                                     |                       |  |  |  |  |
| Logradouro: Avenida                                                                                                    | Granadeiro Guimai     | -ães                    |                          |                   |                                     |                       |  |  |  |  |
| Número: 270                                                                                                    | Bairro: Centro        |                         | Muni                     | cípio: SP - Tauba | ité                                 | *                     |  |  |  |  |
| Complemento: 432                                                                                                    |                       |                         |                          |                   |                                     |                       |  |  |  |  |
| Telefones:DDD: 12                                                                                                    | 2 Comercial: 3        | 5257000 Fax:            |                          |                   |                                     |                       |  |  |  |  |
| E-mail:                                                                                                    |                       |                         |                          |                   |                                     |                       |  |  |  |  |
| Web Site:                                                                                                    | amuluo Nenhum an      | ouivo selecionado       |                          |                   |                                     |                       |  |  |  |  |
| Carregad                                                                                                    | o a partir do Arquivo | de Carga de Conveniado  | os 1                     |                   |                                     |                       |  |  |  |  |
| Observe?                                                                                                    |                       |                         |                          |                   |                                     |                       |  |  |  |  |
| Observações:                                                                                                    |                       |                         |                          |                   |                                     |                       |  |  |  |  |
|                                                                                                    |                       |                         |                          |                   |                                     |                       |  |  |  |  |
| 🖌 Finalizar 🗖 Atualizar 🎾 Retornar 🖇                                                                                                    | K Excluir 🗈 Ex        | trato 😨 Ajuda           |                          |                   |                                     |                       |  |  |  |  |

- 4. Atenção especial ao campo Tipo de Pessoa, que determinará os documentos a serem apresentados pela instituição.
- 5. Após preenchidos todos os campos da ficha Cadastro, clique em ATUALIZAR. Pronto, agora os documentos obrigatórios devem ser anexados ao cadastro, como será visto no próximo tópico.
- 6. Verifique se todos os documentos estão OK e dentro da validade correta

| Ca          | dastro Informações (0) Pessoas (1) Documentação (14) Relacionados (0)                             | j. | Contas Banco (1) Solicitações (2) Diligência(0/5) Anexos (0)                         |         |            |       |
|-------------|---------------------------------------------------------------------------------------------------|----|--------------------------------------------------------------------------------------|---------|------------|-------|
| <b>G</b> Ac | licionar locumentação                                                                             |    |                                                                                      |         | (8)        | Ajuda |
|             | nuno do Documento                                                                                 |    | Tipo                                                                                 | Emissão | Validade   |       |
|             | 🔁 AC - Ato Constitutivo                                                                           | 0  | Ato Constitutivo                                                                     |         | 13/11/2020 | 5     |
|             | ATP - Ata de Posse                                                                                | 0  | Ata de Posse                                                                         |         | 25/09/2020 |       |
|             | CADIN - CADIN Estadual                                                                            | 0  | CADIN Estadual                                                                       |         | 26/08/2020 |       |
|             | 🔀 CNDT - Certidão Negativa de Débitos Trabalhistas                                                | 0  | Certidão Negativa de Débitos Trabalhistas                                            |         | 25/10/2018 |       |
|             | 🔀 CNDTE - Certidão Negativa de Débitos relativa a tributos Estaduais                              | 0  | Certidão Negativa de Débitos relativa a tributos Estaduais                           |         | 30/10/2020 |       |
|             | 🔀 CRFGTS - Certidão de Regularidade do FGTS                                                       | 0  | Certidão de Regularidade do FGTS                                                     |         | 28/11/2020 |       |
|             | 🔀 CUPE - Certidão de Utilidade Pública Estadual                                                   | 0  | Certidão de Utilidade Pública Estadual                                               |         | 30/11/2018 |       |
|             | 🔀 DAS - Declaração de Auto Sustentabilidade                                                       | 0  | Declaração de Auto Sustentabilidade                                                  |         | 19/11/2020 |       |
| 1           | 🔁 DPP - Declaração Patrimônio Próprio                                                             | 0  | Declaração Patrimônio Próprio                                                        |         | 27/11/2020 |       |
| 2           | CCNDTFP - Certidão Conjunta Negativa de Débitos relativa a tributos Federais e<br>Previdenciários | 0  | Certidão Conjunta Negativa de Débitos relativa a tributos Federais e Previdenciários |         | 29/07/2020 |       |
|             | T CRCE - CRCE                                                                                     | 0  | CRCE                                                                                 |         | 27/09/2019 |       |
|             | 🔀 CNES - Cadastro Nacional de Estabelecimento de Saúde                                            | 0  | Cadastro Nacional de Estabelecimento de Saúde                                        |         | 29/12/2018 |       |
|             | 🔀 CICNPJ - Comprovante de Inscrição no CNPJ                                                       | 0  | Comprovante de Inscrição no CNPJ                                                     |         | 26/02/2021 |       |
| 1           | 💹 LI - Licença Funcionamento                                                                      | 0  | Licença Funcionamento                                                                |         | 02/11/2018 |       |

7. Verifique se todas as pessoas responsáveis pelo plano de trabalho estão devidamente cadastradas

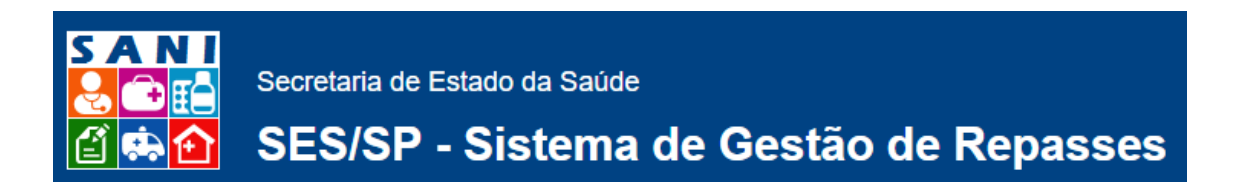

| C | Cada | astro                               | Informa  | sções     | ; (0)    | Pessoas (1)         | Documentação (14)          | Relaci    | onados (0) 🔨    | Contas Banco (1)          | Solicitações (2)       | Diligência(0/5)       | Anexos (0)        |                        |           |                 |
|---|------|-------------------------------------|----------|-----------|----------|---------------------|----------------------------|-----------|-----------------|---------------------------|------------------------|-----------------------|-------------------|------------------------|-----------|-----------------|
| 8 | Adio | ionar                               | Aqui voo | ê de      | ve cadas | strar as pessoas re | elacionadas ao Beneficiári | o ou Inte | ressado que irâ | io utilizar o sistema SAM | VI ou representá-los r | na assinatura de Plan | os de Trabalho, ( | Convênios e Prestações | de Conta. | 🛛 Ajuda 🗷 Excel |
|   |      | CP                                  | F        |           | Nome of  | da Pessoa           |                            |           | Função          |                           |                        | Cargo                 |                   |                        | Início    | Término         |
|   | 0    | 🕈 019.320.298-00 🥥 José Rui Camargo |          | Dirigente |          |                     | Reitor                     |           |                 | 17/11/2015                | 31/08/2020             |                       |                   |                        |           |                 |

Verifique se existem constas bancárias cadastradas, de forma que seja possível informar a conta recebedora do recurso no plano de trabalho.

| C       Www.idigital.fea.usp.bt//sani/Repasses/Beneficiario/Adminteressado.aspx?idPagina=46188/sToken=20388861-a22e-4f33-b9ff-4709de97e06a       C       E         E1 App       Curato Dire, fare, par.       Prepão Online Cota       Web of Science (r/s       4 gemplos de como       Antonio Candido in       • Sloves para compre       With Impression Curult         Impression       SP Portal       SP Catalità       SP Gardini       SP Sade       Impression Curult         Impression       SP Catalità       SP Gardini       SP Sade       Impression Curult       Secondo         Impression       SP Catalità       SP Gardini       SP Sade       Impression Curult       Secondo         Impression       Secondo       SP Sade       Impression Curult       Secondo       Secondo                                                                                                    | <u>_</u> | ) civic       | O - SANI  | ×                                                                                       |                                                                              | •                                             |                         |                                 |                               | <b>A</b>     | - 0                              | × |
|----------------------------------------------------------------------------------------------------|----------|---------------|-----------|-----------------------------------------------------------------------------------------|------------------------------------------------------------------------------|-----------------------------------------------|-------------------------|---------------------------------|-------------------------------|--------------|----------------------------------|---|
| Appr Marken Levier funce, funce, fun | ~        | $\rightarrow$ | C D       | www.idigita                                                                             | al.fea.usp.br/sani/                                                          | Repasses/Beneficiario/Admli                   | nteressado.aspx?idPagir | na=4618&SToken=2038a861         | -a22e-4f33-b9ff-4709de97e0    | 6a           | \$                               | Ξ |
| EXERCISE       SP Citadão       SP Catadão       SP Saide         Home       Beneficiário       Asinatura       Regionais SES       Demandas       Convénios       Processos       Documentos       Relatórios       Portal         Inome       Crite?:       59:388.256/0001-60       Seconar       Participarto       Processos       Documentos       Relatórios       Portal         Inome:       Crite?:       59:388.256/0001-60       Seconar       Participarto       Processos       Documentos       Relatórios       Portal         Inome:       ACV Teniamento e Desenvolvimento de Sistemas S/S Ltds.       Seconar       Participarto       Participarto       Participa                                                                                                    | ==       | Apps          | Curso:    | Dire, fare, par.                                                                        | 🕒 Pregão Online                                                              | Cota 🜔 Web of Science [v.5                    | 🗅 4 ejemplos de cómo 🚺  | Antonio Candido in 🙆 5 livros p | ara compre 👬 Homepage - Circu | it           |                                  |   |
| Home       Beneficiário       Assinaturas       Regionais SES       Demandas       Convênios       Processos       Documentos       Relatórios       Portal                                                                                                    | 4        | GOV<br>SÁC    | ERNO DE   | SP Portal                                                                               | SP Cidadão SP Go                                                             | verno SP Saúde                                |                         |                                 |                               |              |                                  | 8 |
| CNP2: 59.388.256/0001-60<br>Nome: ACV Treinamento e Desenvolvimento de Sistemas S/S Ltda.<br>Tipo: (Prefeitura Municipal)<br>Unidade: SES Secretaria de Estado da Saúde       Image: ACV Treinamento e Desenvolvimento de Sistemas S/S Ltda.<br>Tipo: (Prefeitura Municipal)<br>Unidade: SES Secretaria de Estado da Saúde       Image: ACV Treinamento e Desenvolvimento de Sistemas S/S Ltda.<br>Tipo: (Prefeitura Municipal)<br>Unidade: SES Secretaria de Estado da Saúde       Image: ACV Treinamento e Desenvolvimento de Sistemas S/S Ltda.<br>Informações (4)       Pessoas (3)       Documentação (3)       Relacionados (2)       Contas Banco (4)       Solicitações (1)       Diligência(0/1)       Anexos (1)         *Nova Conta       Total de 4 contas.       Image: AcV Treinamento e Desenvolvimento da Agência       Numero da Agência       Numero da Conta       Cidade       Saldo       Data         *O © CORRENTE       001       1234       Teste       Teste       R\$ 1.33.40       21/12/2015         * © © CORRENTE       001       70092       teste       357057       São Paulo       R\$ 2.575,15       21/12/2015         * © INVESTIMENTO       187       48715       474561       Cotia       Image: Actional Advisories and Advisories andvisories and Advisories and Advisories and Ad                                                                                                    | Но       | me            | Beneficiá | ário Benefi                                                                             | iciários Assinatur                                                           | as Regionais SES Demanda                      | s Convênios Process     | os Documentos Relatórios        | Portal                        |              |                                  |   |
| Cadastro         Informações (4)         Pessoas (3)         Documentação (3)         Relacionados (2)         Contas Banco (4)         Solicitações (1)         Diligência(0/1)         Anexos (1)           * Nova Conta         Tata de 4 contas.         Encol         Encol         Solicitações (1)         Diligência(0/1)         Anexos (1)           * Nova Conta         Tota de 4 contas.         Encol         Ototas Banco (4)         Solicitações (1)         Diligência(0/1)         Anexos (1)           * O CORRENTE         001         1234         Agência Teste Teste         123456798         Teste         R\$ 1.33.401         2/1/2/2015           * O CORRENTE         001         1234         Teste         222         São Paulo         R\$ 2.575.15         21/12/2015           * O CORRENTE         001         70092         teste         357057         São Paulo         1           * O INVESTIMENTO         187         48715         474561         Cotia         1         1                                                                                                    | •        | 24            | A         | CNPJ: <b>59.38</b><br>Nome: <b>AGV</b> 1<br>Tipo: <b>(Prefei</b><br>Unidade: <b>SES</b> | 8.256/0001-60<br>Freinamento e De<br>itura Municipal)<br>6 Secretaria de Est | senvolvimento de Sistemas S/<br>tado da Saúde | S Ltda.                 |                                 |                               |              | D Retornar<br>D Ajuda<br>Extrato |   |
| Image: Nova Conta       Total de 4 contas.       Eleccit © Ajuda         Image: Total de 4 contas.       Total de 4 contas.       Gidade       Saldo       Data         Image: Conta Total de 4 contas.       Otomo da Agência       Número da Agência       Número da Conta       Gidade       Saldo       Data         Image: Conta Total de 4 contas.       Otomo da Agência       Número da Agência Teste Teste       123456789       Teste       R\$ 1.334,01       21/12/2015         Image: Conta Total de 4 contas.       Conta Total de 4 contas.       Teste       222       São Paulo       R\$ 2.575,15       21/12/2015         Image: Conta Total de 4 contas.       Conta Total de 4 contas.       Teste       222       São Paulo       R\$ 2.575,15       21/12/2015         Image: Conta Total de 4 contas.       Conta Total de 4 contas.       Teste       222       São Paulo       R\$ 2.575,15       21/12/2015         Image: Conta Total de 4 contas.       Toto 1       7.092       teste       357057       São Paulo       Total de 4 contas.         Image: Conta Total de 4 contas.       Toto 1       187       48715       474561       Cotia       Total de 4 contas.                                                                                                    |          | Cadas         | tro       | Informações                                                                             | (4) Pessoas (3                                                               | 3) 🔨 Documentação (3) 🔨 F                     | elacionados (2) Conta   | s Banco (4) Solicitações (1)    | Diligência(0/1) Anexos        | (1)          |                                  |   |
| Tpo         Banco         Número da Agênda         Número da Agênda         Número da Conta         Cidade         Saldo         Data                                                                                                    | 4        | Nova          | Conta T   | Fotal de 4 con                                                                          | tas.                                                                         |                                               |                         |                                 | Ker Carles Ajuda              |              |                                  |   |
| Image: Correction of the section of the sec                |          |               | Tipo      |                                                                                         | Banco                                                                        | Número da Agência                             | Nome da Agência         | Número da Conta                 | Cidade                        | Saldo        | Data                             |   |
| Image: CORRENTE         001         1234         Teste         222         São Paulo         R\$ 2.575,15         21/12/2015           Image: CORRENTE         001         70092         teste         357057         São Paulo         1         1         1         1         1         1         1         1         1         1         1         1         1         1         1         1         1         1         1         1         1         1         1         1         1         1         1         1         1         1         1         1         1         1         1         1         1         1         1         1         1         1         1         1         1         1         1         1         1         1         1         1         1         1         1         1         1         1         1         1         1         1         1         1         1         1         1         1         1         1         1         1         1         1         1         1         1         1         1         1         1         1         1         1         1         1         1                                                                                                    | 4        | / •           | CORRE     | ENTE                                                                                    | 001                                                                          | 1234                                          | Agência Teste Teste     | 123456789                       | Teste                         | R\$ 1.334,01 | 21/12/2015                       |   |
| CORRENTE          001          70092             teste          357057          São Paulo          Image: Constant and a standard and a standard and standard and standard and standard and a standard and standard an                                                                                                    |          | / 6           | CORRE     | ENTE                                                                                    | 001                                                                          | 1234                                          | Teste                   | 222                             | São Paulo                     | R\$ 2.575,15 | 21/12/2015                       |   |
| INVESTIMENTO         187         48715         474561         Cotia                                                                                                    | 4        | / 🧉           | CORRE     | ENTE                                                                                    | 001                                                                          | 70092                                         | teste                   | 357057                          | São Paulo                     |              |                                  |   |
|                                                                                                    |          | / •           | INVES     | TIMENTO                                                                                 | 187                                                                          | 48715                                         |                         | 474561                          | Cotia                         |              |                                  |   |
| CULLON CANE CARE AND AND AND AND AND AND AND AND AND AND                                                                                                    |          |               |           |                                                                                         |                                                                              |                                               |                         |                                 | -10                           |              |                                  | • |

## Elaboração do Plano

Acesse a aba Solicitações e localize a demanda para a qual deseja submeter um plano de trabalho. Ao localizar a demanda, clique no lápis para editar e dar início ao preenchimento do plano.

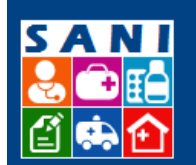

Secretaria de Estado da Saúde

# SES/SP - Sistema de Gestão de Repasses

|       | IVICO -                       | - SANI                | ×                 |                         |                       |                     |                    |                                             | - o ×              |
|-------|-------------------------------|-----------------------|-------------------|-------------------------|-----------------------|---------------------|--------------------|---------------------------------------------|--------------------|
| ← -   | C                             | 🗅 www.id              | igital.fea.usp.br | /sani/Repasses/Benefic  | ciario/AdmInteressad  | lo.aspx?idPagina=4  | 618&SToken=85a     | 694c3-ee4e-464c-b641-c7da0e878c3c           | ☆ <b>=</b>         |
| 🔛 Арр | os 📶                          | Curso: Dire, fare     | , par 🗋 Pregão    | Online Cota 🔘 Web of S  | cience [v.5 🗋 4 ejemp | olos de cómo 🔛 Anto | nio Candido in 🛛 🎱 | 5 livros para compre 👬 Homepage - Circuit   |                    |
| 4     | S/                            | OVERNO DE<br>ÃO PAULO | SP Portal SP Cida | tão SP Governo SP Saúd  | le                    |                     |                    |                                             |                    |
| Home  | Be                            | eneficiário B         | eneficiários As   | sinaturas Regionais SES | 5 Demandas Conv       | rênios Processos    | Documentos Rela    | atórios Portal                              |                    |
|       |                               | CNPJ: 59              | 0.388.256/0001    | L-60                    |                       |                     |                    |                                             |                    |
| Z     | $\mathbf{\tilde{\mathbf{X}}}$ | Nome: A               | GV Treinamento    | o e Desenvolvimento de  | Sistemas S/S Ltda.    |                     |                    |                                             | 2 Recornar         |
|       | M                             | Tipo: (P              | refeitura Munici  | pal)                    |                       |                     |                    |                                             | Ajuda              |
|       |                               | Unidade:              | SES Secretaria    | de Estado da Saúde      |                       |                     |                    |                                             | Extrato            |
| Ca    | dastro                        | ) Informa             | ções (4) 💦 Pes    | soas (3) 🔹 Documentaç   | ção (3) 💦 Relacionado | os (2) Contas Bai   | nco (4) Solicitaç  | ões (2) Diligência(0/1) Anexos (1)          | 4                  |
| Soli  | citaçã                        | io 🕕                  |                   |                         |                       |                     |                    |                                             | 🔞 Ajuda 🛛 🗷 Excel  |
|       | ۲                             | Solicitação           | Data              | Processo                | Objeto                | Valor               | Concedido          | Atividade Atual                             |                    |
| Ø     | ۵                             | 4 210                 |                   |                         |                       | R\$ 120.000,00      |                    | Demanda recebida. Submeter plano de trabali | io até: 29/01/2016 |
| 1     |                               | 4 131                 |                   |                         |                       | R\$ 12.000.000,00   |                    | Demanda recebida. Submeter plano de trabalh | io até: 31/01/2016 |
|       |                               |                       |                   |                         |                       |                     |                    |                                             |                    |
|       |                               |                       |                   |                         |                       |                     |                    |                                             |                    |

### **Objeto**

Inicie o plano cadastrando a solicitação (OBJETO). Depois de feito o cadastro da, o sistema habilitará os demais cadastros: histórico, metas, etapas e aplicações.

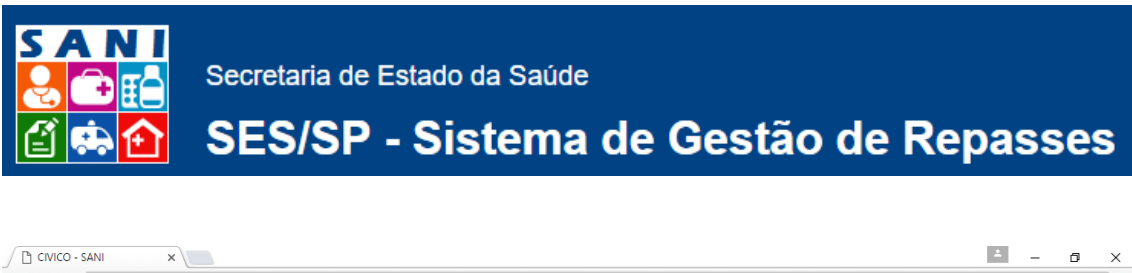

| ← → C 🗋 www.idigital.fe                                                 | ea.usp.br/sani/Re                                                     | asses/Beneficiario/AdmInteressado.aspx                                                                                                  | idPagina=4618&SToken=be   | 905250-ade0-4807-b5cd-63                        | 9e9101ccbb    | ☆ 〓                                                          |
|-------------------------------------------------------------------------|-----------------------------------------------------------------------|----------------------------------------------------------------------------------------------------|---------------------------|-------------------------------------------------|---------------|--------------------------------------------------------------|
| Apps 📶 Curso: Dire, fare, par                                           | Pregão Online Cot                                                     | 📀 Web of Science [v.5 🕒 4 ejemplos de có                                                                                                | no 🔛 Antonio Candido in 🔘 | 5 livros para compre 🞆 Homepa                   | ige - Circuit |                                                              |
| GOVERNO DE SP Portal SP                                                 | Cidadão SP Gover                                                      | SP Saúde                                                                                                    |                           |                                                 |               | 3 < ▲ ਯ 8<br>፹ ፹ © 0                                         |
| Home Beneficiário Beneficiár                                            | rios Assinaturas                                                      | Regionais SES Demandas Convênios                                                                                                    | Processos Documentos Re   | latórios Portal                                 |               |                                                              |
| CNP3: 59.388.2<br>Nome: AGV Trei<br>Tipo: (Prefeitur<br>Unidade: SES Se | 56/0001-60<br>inamento e Deser<br>ra Municipal)<br>ecretaria de Estad | rolvimento de Sistemas S/S Ltda.<br>da Saŭde                                                                                            |                           |                                                 |               | <ul> <li>Retornar</li> <li>Ajuda</li> <li>Extrato</li> </ul> |
| Cadastro Informações (4)                                                | Pessoas (3)                                                           | Documentação (3) Relacionados (2)                                                                                                    | Contas Banco (4) Solicita | ções (1) Diligência(0/1)                        | Anexos (1)    |                                                              |
| Plano de Trabalho 🎾 Retornar                                            |                                                                       |                                                                                                    |                           |                                                 |               |                                                              |
| Solicitação 💉                                                           |                                                                       |                                                                                                    | Objeto do Convênio        |                                                 |               |                                                              |
| Objeto<br>Responsáveis<br>Antecedentes<br>Anexos                        | Número da<br>Solicitação:<br>Sigla:<br>Finalidade:<br>Responsável:    | 31 Tipo de Objeto: Custeio & Investimento<br>rocessos de Convênios e Repasses<br>onvênio para Repasse<br>Intonio Geraldo da Rocha Vidal |                           |                                                 | <b>*</b>      |                                                              |
| Plano de Trabalho 🔺<br>Metas                                            | Período de<br>Execução:                                               | Inicio Previsto: 18/12/2015                                                                                                    |                           | Data Demanda: 18/12/2015<br>Duração (meses): 12 |               |                                                              |
| Aplicações<br>Parcelas<br>Cronograma                                    |                                                                       | Valor Previsto Proponente: R\$ 0,00                                                                                                    | Valor                     | Plano Proponente: R\$ 0,00                      |               |                                                              |
| Submissão do Plano<br>Emitir Plano                                      | valores:                                                              | Valor Previsto Concedente: R\$ 12.000.000,0                                                                                             | 0 Valor F                 | Plano Concedente: R\$ 0,00                      |               |                                                              |
| Submeter Plano<br>Versões Submetidas                                    | Conta Bancária:                                                       | lanco: 001 Agência: 1234 Teste Conta: 222<br>Exclusíva para o Convênio)                                                                 |                           |                                                 | •             |                                                              |
|                                                                         | Resumo do<br>Objeto:                                                  |                                                                                                    |                           |                                                 |               |                                                              |
|                                                                         | Detalhamento do<br>Objeto:                                            | sste                                                                                                    |                           |                                                 | 6             |                                                              |
|                                                                         | Objetivos:                                                            | sste                                                                                                    |                           |                                                 |               |                                                              |
| Home CIVIG                                                              | CO Port                                                               | este<br>Finanças Home Portal Co                                                                                                    | ntato CIVICO - SANI       | Créditos                                        | Imprimir      | 500 💌                                                        |

### Período de Execução

Informe Início Previsto e Término previsto, de acordo com seu plano de trabalho. Quando pretende iniciar e terminar as ações que irá realizar.

### Valores

Informe no campo Valor Previsto Proponente o valor que será de responsabilidade da instituição. Os demais campos não devem ser alterados.

### **Conta Bancária**

Informe a conta bancária que será utilizada para recebimento do recurso. Essa conta deve ter sido cadastrada antes de iniciar a digitação do plano

### Resumo do Objeto e Detalhamento do Objeto

Informe o objeto do plano e a descrição detalhada do objeto